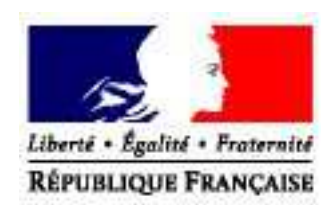

# <u>Manuel Utilisateur</u> Déclaration de stock

<u>A l'attention des récoltants vinificateurs, caves coopératives et</u> <u>des bailleurs à fruit stockeurs.</u>

Direction Générale des Douanes et Droits Indirects

Version de l'application : Version du document : 1.3 Date de création : 30 juin 2011 Date de mise à jour : 04 août 2016

## Table des matières

| •                    | Avant – Propos                                                                                                    | 4                                                    |  |  |
|----------------------|----------------------------------------------------------------------------------------------------|------------------------------------------------------|--|--|
|                      | :: Présentation Générale                                                                                              | 4                                                    |  |  |
|                      | I) Définition réglementaire :                                                                                         | 4                                                    |  |  |
|                      | A) La définition communautaire :                                                                                      | 4                                                    |  |  |
|                      | B) La définition nationale :                                                                                          | 4                                                    |  |  |
|                      | II) Le périmètre de la déclaration de Stock :                                                                         | 4                                                    |  |  |
|                      | A) Les produits viti-vinicoles pris en compte dans le télé service :                                                  | 4                                                    |  |  |
|                      | B) Les autres éléments déclarables :                                                                                  | 5                                                    |  |  |
|                      | :: Accéder à la déclaration de stock                                                                                  | 5                                                    |  |  |
|                      | I) Accès à la déclaration de Stock via Prodou@ne                                                                      | 5                                                    |  |  |
|                      | a) L'habilitation automatique :                                                                                       | 5                                                    |  |  |
|                      | b) La demande d'habilitation :                                                                                        | 5                                                    |  |  |
|                      | 1) se créer un compte utilisateur sous Prodou@ne :                                                                    | 6                                                    |  |  |
|                      | 2) signer une convention d'habilitation à la télé-procédure avec le service de viticultu                              | re                                                   |  |  |
|                      | gestionnaire de l'entreprise viti-vinicole                                                                            | 6                                                    |  |  |
|                      | II) La situation de votre compte vis-à-vis de la télé-procédure                                                       | 6                                                    |  |  |
| •                    | Présentation de l'application                                                                                         | 7                                                    |  |  |
|                      | ··· Présentation des fonctionnalités communes à tous les écrans                                                       | 7                                                    |  |  |
| I) I a harra da manu |                                                                                                    |                                                      |  |  |
|                      | I) La barre de menu<br>II) I 'historique de navigation                                                                | 7                                                    |  |  |
|                      | III) L'es icônes                                                                                                    | 8                                                    |  |  |
|                      |                                                                                                    |                                                      |  |  |
|                      | :: Présentation de la page d'accueil avant toute saisie                                                               | 8                                                    |  |  |
| •                    | La Saisie                                                                                                    | 9                                                    |  |  |
|                      | :: La saisie d'une déclaration de stock :                                                                             | .9                                                   |  |  |
|                      | I) La consultation d'une déclaration de stock précédente                                                              | 9                                                    |  |  |
|                      | i) Le dénôt d'une déclaration de stock                                                                                | 10                                                   |  |  |
|                      | 1) cliquer sur la page d'accueil sur la fonction « saisir une nouvelle déclaration de                                 | ••••                                                 |  |  |
|                      | stock »                                                                                                    | 10                                                   |  |  |
|                      | 2) valider le choix en cliquant sur « ok »                                                                            | 10                                                   |  |  |
|                      | 3) sélectionner le lieu de stockage de vos vins                                                                       | 10                                                   |  |  |
|                      | 4) saisir les volumes de vins et de moûts en stock par installation :                                                 | . 11                                                 |  |  |
|                      |                                                                                                    |                                                      |  |  |
|                      | 4) saisir les volumes globaux d'autres produits :                                                                     | 13                                                   |  |  |
|                      | <ul><li>4) saisir les volumes globaux d'autres produits :</li><li>5) le contrôle des informations saisies :</li></ul> | 13<br>14                                             |  |  |
|                      | <ul> <li>4) saisir les volumes globaux d'autres produits :</li></ul>                                                  | 13<br>14<br>15                                       |  |  |
|                      | <ul> <li>4) saisir les volumes globaux d'autres produits :</li></ul>                                                  | 13<br>14<br>15<br>15                                 |  |  |
|                      | <ul> <li>4) saisir les volumes globaux d'autres produits :</li></ul>                                                  | 13<br>14<br>15<br>15<br><b>17</b>                    |  |  |
|                      | <ul> <li>4) saisir les volumes globaux d'autres produits :</li></ul>                                                  | 13<br>14<br>15<br>15<br><b>15</b><br><b>17</b><br>17 |  |  |

| III) les aides à la saisie                                                     |    |
|--------------------------------------------------------------------------------|----|
| a) la saisie des produits facilitée par l'onglet « favoris » :                 | 18 |
| :: La saisie d'une déclaration d'absence de stock :                            | 19 |
| I) Le dépôt d'une déclaration d'absence de stock                               | 19 |
| 1) cliquer depuis la page d'accueil sur la fonction « créer absence de stock » | 19 |
| 2) valider le choix en cliquant sur « ok »                                     | 19 |
| II) Les conséquences du dépôt d'une déclaration d'absence de stock             | 20 |
| 1) l'application vous délivre un accusé réception                              | 20 |
| 2) la déclaration d'absence de stock est validée en dépôt temporaire :         | 20 |

Avant - Propo

#### **:: P**RÉSENTATION **G**ÉNÉRALE

## I) DÉFINITION RÉGLEMENTAIRE :

#### A) La définition communautaire :

L'article 185 ter du règlement (CE) n°1234/07 modif ié dispose que "les producteurs de moûts et de vin et les commerçants autres que les détaillants déclarent chaque année aux autorités nationales compétentes les quantités de moûts et de vin qu'ils détiennent, que celles-ci proviennent de la récolte ou de récoltes antérieures. Les moûts ou les vins importés des pays tiers font l'objet d'une mention particulière".

<u>L'article 11 du règlement (CE) nº436/2009</u> dispose que les personnes physiques ou morales ou groupement de ces personnes autres que les consommateurs privés et les détaillants présentent chaque année aux autorités compétentes des États membres une déclaration de stock de moûts de raisins, de moûts de raisins concentrés, de moûts de raisins concentrés rectifiés et de vins qu'ils détiennent à la date du 31 juillet, comportant au moins les éléments repris en annexe V.

#### B) La définition nationale :

<u>L'article 407 du CGI</u> dispose que la déclaration de stock restant dans les caves des producteurs doit être souscrite, chaque année, selon des modalités précisées par décret. A compter du 1<sup>er</sup> janvier 2017, la déclaration de stock prévue à l'article 11 du règlement (CE) n°436/2009 est souscrite par voie électro nique.

#### II) LE PÉRIMÈTRE DE LA DÉCLARATION DE STOCK :

La saisie de la déclaration se réalise par installation de stockage.

A) Les produits viti-vinicoles pris en compte dans le télé service :

Sont déclarables sur l'application :

- les AOP avec ou sans cépage (y compris les vins de liqueur, les vins doux naturels),
- les AOVDQS avec ou sans cépage,
- les IGP avec ou sans cépage,
- les VSIG avec ou sans cépage,
- les vins « aptes à » (c'est à dire les vins destinés à l'élaboration de Cognac, d'Armagnac, d'Eau de vie, de Vin jaune, de mousseux, de pétillant...),
- les moûts concentrés,
- les moûts concentrés rectifiés,

- les vins à éliminer (quantité en dépassement du rendement autorisé, lies, rebêches, rapés).
- Le volume complémentaire individuel (VCI)

#### B) Les autres éléments déclarables :

Peuvent également être déclarés :

- le volume de lies soutirées détenu,
- le volume de vin en dépassement de rendement détenu,
- le volume de vins non conformes,
- les millésimes,
- le conditionnement.

#### **::** Accéder à la déclaration de stock

Pour accéder à la téléprocédure « Déclaration de stock » vous devez posséder un identifiant Prodouane et un mot de passe.

#### I) ACCÈS À LA DÉCLARATION DE STOCK VIA PRODOU@NE

Suivant leur situation les opérateurs :

- seront habilités automatiquement au téléservice « Déclaration de Stock »,
- devront demander à leur service de la viticulture une habilitation au téléservice « Déclaration de Stock ».

#### a) L'habilitation automatique :

Les caves coopératives ou les récoltants qui possèdent déjà un compte Prodouane sur lequel ils consultent ou ils saisissent par exemple la « fiche de compte », leur « déclaration de récolte » ou leur « déclaration de production » seront habilités d'office au téléservice sur le compte qu'ils utilisent.

Un bouton « Stock » apparaît dans leur espace privé sous Prodouane.

| Déclaration de Récolte |
|------------------------|
| STOCK                  |
|                        |

#### b) La demande d'habilitation :

Les bailleurs à fruit stockeurs, les caves coopératives primo déclarantes ou les récoltants primo déclarants qui ne possèdent pas encore de compte sur Prodouane devront respecter les deux étapes suivantes :

#### 1) se créer un compte utilisateur sous Prodou@ne :

Il vous suffit de vous connecter au portail Prodou@ne à l'adresse https://pro.douane.gouv.fr. Puis sur la page d'accueil du portail, procéder à la création de votre compte en cliquant sur la rubrique « Inscription » (en haut à droite). Le mode opératoire de l'inscription est détaillé sur la page d'accueil dans la rubrique « Focus » / « Découvrez l'inscription sur le portail ».

| 🚱 Précédente 👻 🕥 - 🚺            | 👔 😰 🏠 🔎 Rechercher                | § 0                         |                                                  |
|---------------------------------|-----------------------------------|-----------------------------|--------------------------------------------------|
| Adresse ahttps://pro.douarSuiva | inte j                            |                             |                                                  |
| Liens 👸 Identification Intranex |                                   |                             |                                                  |
| PRODOU                          | @NE La Douane au service des j    | professionnels              | : Lun. 29 oct. 2007 :.<br>  webmestre   Assistan |
| Identifiant                     | Mot de passe                      | :: ENTRER ::                | :: Inscription<br>:: Mon compte                  |
| :: ACCUETE :: PRÉSENTATION      | ··· SERVICES DISPONIBLES ··· GUID | HET EDI ASSISTANCE EN LIGNE |                                                  |

Le choix de l'identifiant et du mot de passe est libre. Ils vous permettront par la suite d'accéder à votre espace personnel.

2) signer une convention d'habilitation à la télé-procédure avec le service de viticulture gestionnaire de l'entreprise viti-vinicole.

Vous trouverez le formulaire de la « convention viticulture » sur le site Prodou@ne à l'adresse https://pro.douane.gouv.fr. Le chemin pour accéder au télé-chargement du formulaire d'habilitation est le suivant :

1) dans la barre d'outil Prodou@ne choisir l'onglet " services disponibles »,

2) dans la liste des « services proposés par Prodou@ne » choisir le service "viticulture" puis (déclaration de stock).

3) dans le cadre « table des matières » qui s'affiche choisir "connexion et accès" et cliquez sur "consulter la page".

4) sur la page "modalité d'adhésion" choisir « formulaire à télé-charger ».

Après avoir imprimé le formulaire de demande de convention, remplissez-le, en indiquant notamment les références de votre compte Prodou@ne c'est à dire l'identifiant. Transmettez-le ou déposez le directement sous format papier, en un seul exemplaire au service de viticulture compétent qui procédera à votre habilitation.

#### II) LA SITUATION DE VOTRE COMPTE VIS-À-VIS DE LA TÉLÉ-PROCÉDURE

La page d'accès à la télé-procédure vous précise la situation de votre compte vis-à-vis de celle-ci.

| :: Situation de votre compt<br>Les niveaux de sécurité et de fiabilité | e ProDouane vis à v<br>de votre compte doivent c | is de cet e-service ::<br>prrespondre à celui retenu pour accéde | ràcete-se  | ervice          |
|------------------------------------------------------------------------|--------------------------------------------------|------------------------------------------------------------------|------------|-----------------|
| Habilitation reçue                                                     |                                                  |                                                                  | Fiat       | oilité Sécurité |
| Agrément "Viticulture Personne Phy                                     | /sique ou Morale" [P                             | .] de l'opérateur " <b>Paul Henri</b>                            | " <b>~</b> |                 |
|                                                                        |                                                  |                                                                  |            |                 |

## Présentation de l'application

#### Présentation des fonctionnalités communes à tous les écrans

## I) LA BARRE DE MENU

|      | STOCK                              | ACCUEIL        | CONTACTS          | FAVORIS   | MANUEL |
|------|------------------------------------|----------------|-------------------|-----------|--------|
| àc 🗓 | ontráo dans l'application «Dáclara | tion do Stock» | una harra da mani | Lannaraît |        |

Dès l'entrée dans l'application «Déclaration de Stock», une barre de menu apparaît.

Cette barre est accessible tout au long de la navigation et donne accès à trois types d'opérations.

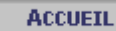

permet de revenir sur la page de sélection de la campagne.

**CONTACTS** permet d'accéder aux coordonnées de l'assistance aux utilisateurs et aux coordonnées du service qui gère votre dossier viticulture.

| Contacts                                                                                                    | Contacts                                                                                                    |  |  |  |  |  |  |  |
|----------------------------------------------------------------------------------------------------|----------------------------------------------------------------------------------------------------|--|--|--|--|--|--|--|
| Service gestionnaire de l'EVV compétent en matière viticole :                                                                                                    |                                                                                                    |  |  |  |  |  |  |  |
| Service<br>Adresse<br>Téléphone<br>FAX<br>Courriel<br>Horaires                                                                                                    | Service de viticulture de Blois<br>80 RUE ANDRE BOULLE 41000 BLOIS<br>09 70 27 67 50<br>02 54 56 89 14<br><u>viti-blois@douane.finances.gouv.fr</u> |  |  |  |  |  |  |  |
| Service assistation informatique :                                                                                                    | ance aux utilisateurs compétent en matière technique et                                                                                             |  |  |  |  |  |  |  |
| Service         Service Assistance Utilisateurs du CID           Téléphone         09.70.28.01.00           Demande         Etablissement d'une demande d'assistance via l'application TSAR du portail Prodouane |                                                                                                    |  |  |  |  |  |  |  |
|                                                                                                    | FERMER                                                                                                    |  |  |  |  |  |  |  |

**FAVORIS** Permet d'accéder aux codes produits que vous avez déclaré sur votre dernière déclaration de récolte.

| > Liste des vins favoris: |                                                    |        |  |  |  |  |
|---------------------------|----------------------------------------------------|--------|--|--|--|--|
| Code du produit           | Libellé du produit                                 | Suppr. |  |  |  |  |
| 18324                     | BOURGOGNE PASSE-TOUT-GRAINS ROSE                   | 1      |  |  |  |  |
| 18531806                  | COTES DU RHONE VILLAGES BEAUMES-DE-VENISE ROSE     | 1      |  |  |  |  |
| 18531812                  | COTES DU RHONE VILLAGES SABLET ROSE                | ()     |  |  |  |  |
| 18001M                    | VIN DE BASE POUR CREMANT D'ALSACE BLANC (STAT+RDT) | (1)    |  |  |  |  |
| 489998                    | VIN DE REBECHE BLANC                               | 1      |  |  |  |  |

MANUEL

donne accès au manuel utilisateur de l'application « Déclaration de Stock ».

#### II) L'HISTORIQUE DE NAVIGATION

Cette barre permet de suivre la progression dans l'application. Elle permet également par un simple clic de revenir à une étape précédente. Elle est présente sur tous les écrans de l'application.

| SALS      | STE           | DES       | PRODUITS             |                              |
|-----------|---------------|-----------|----------------------|------------------------------|
| Accueil 🕨 | <u>Saisie</u> | - sélecti | on de l'installation | Saisie - saisie des produits |

### III) LES ICÔNES

Cette icône permet la visualisation des déclarations saisies. Cette consultation est possible que la déclaration soit ou non validée.

Cette icône permet de saisir, modifier ou compléter les données de la déclaration de stock.

(
 Cette icône permet de supprimer les données préalablement saisies.

Gette icône permet d'ajouter une ligne de produit à la déclaration de stock.

Cette icône permet l'impression de la déclaration de stock (fichier .pdf). Cette impression peut être réalisée à tout moment.

S Cette icône permet d'accéder aux rubriques d'aides ou au moteur de recherche des produits.

#### :: PRÉSENTATION DE LA PAGE D'ACCUEIL AVANT TOUTE SAISIE

Lorsqu' aucune ligne de déclaration n'a été saisie, la page d'accueil de l'application vous propose :

- 1) de choisir la campagne sur laquelle vous souhaitez agir. Par défaut la campagne de saisie s'affiche.
- 2) de créer une déclaration de stock,
- 3) de déclarer vos stocks par transfert de fichier XML
- 4) de créer une déclaration de stock si vous avez constaté une absence de stock dans vos chais au 31 juillet de l'année N.

Attention, vous pouvez pour la campagne de saisie modifier votre déclaration de stock jusqu'au 31 août N+1,

| Consulter mes déclarations de stock des campagnes précédentes             |                          |                                               |                                |
|---------------------------------------------------------------------------|--------------------------|-----------------------------------------------|--------------------------------|
| Choix de la campagne 2015-2016 VALIDER 1                                  |                          |                                               |                                |
| Stocks à déclarer avant le 10/09/2016 pour la campagne en cours 2015-2016 |                          | 0                                             |                                |
|                                                                           | Saisir ma<br>déclaration | Déclarer par 3<br>transfert de fichier<br>XML | Saisir mon absence<br>de stock |
| FR000012E0299 - EARL DOMAINE DES CHESNAIES - SAINT LAMBERT DU LATTAY      |                          |                                               |                                |
| 8412904520 - CANTO ET FILS SCEA - SORGUES                                 |                          |                                               |                                |

passé ce délai vous devez vous rapprocher de votre service de la viticulture.

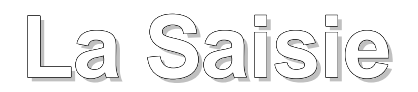

N'oubliez pas de valider votre déclaration. Deux types de validation existent :

- le dépôt temporaire : la déclaration reçoit un numéro d'enregistrement et une date de dépôt. Elle reste toutefois modifiable jusqu'au 31 août minuit,
- le dépôt définitif : la déclaration sur le « récapitulatif par produit » reçoit en plus du numéro et de la date, le logo des douanes et la Marianne. Si vous souhaitez faire des modifications vous devez contacter le service gestionnaire de votre entreprise.

#### :: La saisie d'une déclaration de stock :

Lorsque vous constatez dans vos chais au 31 juillet un stock de produit, vous devez déposer une déclaration de stock.

#### I) LA CONSULTATION D'UNE DÉCLARATION DE STOCK PRÉCÉDENTE

| Consulter mes déclarations de stock des campagnes précédentes |                                      |                             |  |  |  |  |
|---------------------------------------------------------------|--------------------------------------|-----------------------------|--|--|--|--|
| Choix de la campagne 2014-2015 🗨 VALIDER                      |                                      |                             |  |  |  |  |
|                                                               |                                      |                             |  |  |  |  |
| Déclaration déposée définitivement                            |                                      |                             |  |  |  |  |
|                                                               | Consulter par<br>lieu de<br>stockage | Consulter ma<br>déclaration |  |  |  |  |
| 8412904520 - CANTO ET FILS SCEA - SORGUES                     | <b>@</b>                             | ۲                           |  |  |  |  |

## II) LE DÉPÔT D'UNE DÉCLARATION DE STOCK

<u>1) cliquer sur la page d'accueil sur la fonction « saisir une nouvelle déclaration de stock ».</u>

| Stocks à déclarer avant le 10/09/2016 pour la campagne en cours 2015-2016 |                          |                                             |                                |
|---------------------------------------------------------------------------|--------------------------|---------------------------------------------|--------------------------------|
|                                                                           | Saisir ma<br>déclaration | Déclarer par<br>transfert de fichier<br>XML | Saisir mon absence<br>de stock |
| FR000012E0299 - EARL DOMAINE DES CHESNAIES - SAINT LAMBERT DU LATTAY      |                          | xml                                         |                                |

2) valider le choix en cliquant sur « ok »

| Vous allez créer une déclaration | n de stock. Confirmez vous ?  |
|----------------------------------|-------------------------------|
| Empêcher cette page d'ouvrir o   | des dialogues supplémentaires |
|                                  | OK Annuler                    |

#### 3) sélectionner le lieu de stockage de vos vins

| SÉLECTION                  | D'UN LIEU DE STOCKAGE                   |
|----------------------------|-----------------------------------------|
| Accueil Saisie - sélection | d'un lieu de stockage                   |
|                            | Récoltant vinificateur                  |
| Nom                        | CANTO ET FILS SCEA                      |
| N° CVI                     | 8412904520                              |
| N° SIRET                   | 49379529800014                          |
| Commune                    | SORGUES                                 |
| Adresse de la PPM          | QUARTIER MASCARONNES 84230 CHATEAUNEUF- |
| gestionnaire               | DU-PAPE                                 |

Souhaitez vous pré-remplir votre déclaration avec les noms des vins déclarés dans votre dernière déclaration ? Vous p ceux repris dans votre déclaration pré-remplie.

Sélection du lieu de stockage

|               | Li                                        | eux de stockage | e (2)    |               |              | _                    |
|---------------|-------------------------------------------|-----------------|----------|---------------|--------------|----------------------|
| N°            | Adresse                                   | Département     | Co       | mmune         | Principale   | Saisir les<br>stocks |
| 8412904520001 | CHEMIN DES POMPES 84230                   | 84              | SORGUES  |               | Oui          |                      |
| 8412904520002 | LES CELLIERS DE LA BERGERIE 84700 SORGUES | 84              | SORGUES  |               | Non          |                      |
|               | ACCUEIL CONSULT                           | ER PAR LIEU DE  | STOCKAGE | CONSULTER LES | S PRODUITS D | ÉCLARÉS              |

Vous avez désormais la possibilité de pré-remplir votre déclaration avec les noms des vins déclarés dans votre dernière déclaration en cliquant sur le bouton :

PRÉREMPLIR

4) saisir les volumes de vins et de moûts en stock par installation :

Il vous suffit d'ajouter un produit pour faire apparaître une ligne

| SAISIE DES                    | STOCKS À DÉCLARE                       | ER                     |                |                       |             |                 |
|-------------------------------|----------------------------------------|------------------------|----------------|-----------------------|-------------|-----------------|
| Accueil> Saisie - sélection d | l'un lieu de stockage) Saisie - saisie | e des stocks à déclar  | rer            |                       |             |                 |
|                               | Récoltant vinificateur                 |                        |                |                       |             |                 |
| Nom                           | CANTO ET FILS SCEA                     |                        |                |                       |             |                 |
| N° CVI                        | 8412904520                             |                        |                |                       |             |                 |
| N° SIRET                      | 49379529800014                         |                        |                |                       |             |                 |
| Commune                       | SORGUES                                |                        |                |                       |             |                 |
| Adresse de la PPM             | QUARTIER MASCARONNES 8423              | <b>30 CHATEAUNEUF-</b> |                |                       |             |                 |
| gestionnaire                  | DU-PAPE                                |                        |                |                       |             |                 |
|                               |                                        |                        |                |                       |             |                 |
| 8412904520001 CAN             | TO ET FILS CHEMIN DES PO               | OMPES 84230 84         | 700 à SORGL    | JES                   |             |                 |
| -                             |                                        |                        |                |                       |             |                 |
| AJOUTE                        | R UN PRODUIT                           | AJOUTER DES VO         | LUMES DE DPLO  | C, LIES, VNC, REBÊCHE |             |                 |
| Code Produit                  | Libellé                                |                        | Millésime *    | Conditionnement *     | Volume (hl) | Actions         |
| Aucun stock déclaré           |                                        |                        |                |                       |             |                 |
|                               |                                        |                        |                |                       | *Chan       | ips facultatifs |
| A                             | CCUEIL                                 | SÉLECTIONN             | ER UN AUTRE LI | EU DE STOCKAGE        |             |                 |
|                               |                                        |                        |                |                       |             |                 |

#### Recherche le produit à déclarer via le moteur de recherche

| 84129045200 | 01 CANTO ET FILS CHI | EMIN DES POMPES 8 | 4230 84700 à SORGU    | ES                 |             |         |
|-------------|----------------------|-------------------|-----------------------|--------------------|-------------|---------|
|             | AJOUTER UN PRODUIT   | AJOUTER           | R DES VOLUMES DE DPLC | LIES, VNC, REBÊCHE |             |         |
| Code Produi |                      | Libellé           | Millésime *           | Conditionnement *  | Volume (hi) | Actions |
|             |                      |                   |                       | 0.4                | 0.00        |         |

En cliquant sur la loupe la page de recherche apparaît

| Recherche d'un    | produit                            |                  |                                             |
|-------------------|------------------------------------|------------------|---------------------------------------------|
| RECHER            | CHE D'UN PRODUIT                   |                  |                                             |
|                   |                                    | Recherche actual | isée sur les produits en date du 28/07/2016 |
| Rechercher un pro | duit dont le nom contient : alsace | RECHERCHER       |                                             |
| Rechercher un pro | duit dont le code contient :       | RECHERCHER       |                                             |
| FERMER            |                                    |                  |                                             |
|                   | Produit(s) trouvé(s) (1394)        |                  | xis                                         |
| code              | libelle                            |                  | fiche produit                               |
| 1B001S 1          | ALSACE GEWURZTRAMINER              |                  | ē                                           |
| 1B001S 2          | ALSACE MUSCAT                      |                  | 2                                           |
| 1B001S 4          | ALSACE RIESLING                    |                  | <b></b>                                     |
|                   |                                    |                  |                                             |

Double cliquer sur le code pour pré-remplir votre déclaration puis saisir les données de la ligne et cliquer sur le bouton Actions :

| 8412904520001 | CANTO ET FILS CHEMIN DES PO | OMPES 84230 84700 à SORG  | UES                    |             |                |
|---------------|-----------------------------|---------------------------|------------------------|-------------|----------------|
| AJ            | IOUTER UN PRODUIT           | AJOUTER DES VOLUMES DE DP | .C, LIES, VNC, REBÊCHE |             |                |
| Code Produit  | Libellé                     | Millésime *               | Conditionnement *      | Volume (hl) | Actions        |
| 1B001S 1      | ALSACE GEWURZTRAMINER       |                           | •                      | 60          |                |
|               |                             |                           |                        | *Chamj      | ps facultatifs |

Les champs concernant le Millésime et le Conditionnement sont facultatifs

Vous pouvez alors :

- recommencer l'opération pour <u>ajouter autant de ligne que nécessaire</u> en cliquant sur « ajouter un produit »,
- supprimer la ligne créée (
   <sup>(</sup>) ou la modifier 
   <sup>(</sup>) en cliquant sur l'icône idoine,
- sélectionner un nouveau lieu de stockage
- **<u>quitter</u>**en cliquant sur « accueil ».

| 84129  | 04520001  | CANTO ET FILS CHEN  | IIN DES POMPES 84230 8 | 4700 à SORGI    | JES                   |             |                 |
|--------|-----------|---------------------|------------------------|-----------------|-----------------------|-------------|-----------------|
|        | A         | JOUTER UN PRODUIT   | AJOUTER DES V          | OLUMES DE DPL   | C, LIES, VNC, REBÊCHE |             |                 |
| Code   | e Produit |                     | Libellé                | Millésime *     | Conditionnement *     | Volume (hl) | Actions         |
|        |           |                     |                        |                 | <b>•</b>              | 0.00        |                 |
| 1B001S | 1         | ALSACE GEWURZTRAMIN | IER                    |                 |                       | 60HL 00L    | 20              |
|        |           |                     |                        |                 |                       | *Chan       | nps facultatifs |
|        |           | ACCUEIL             | SÉLECTION              | INER UN AUTRE L | IEU DE STOCKAGE       |             |                 |

#### 4) saisir les volumes globaux d'autres produits :

0442004520002 CANTO ET EU CLEC CELLIEDE DE LA DEDCEDIE 04700 CODCUEC 04700 È CODCU

Vous pouvez également avoir en stock dans vos installations :

- des lies soutirées non encore envoyées en distillerie,
- des volumes de vins en dépassement de rendement (DRA) non encore envoyées en distillerie (anciens DPLC),
- des volumes de vins non conformes c'est-à-dire des volumes qui ne peuvent être commercialisés en vin (VNC)
- Pour saisir ces volumes cliquer sur le bouton AJOUTER DES VOLUMES DE DPLC, LIES, VNC, <u>REBECHE</u>

| 0412904320002 (     | ANTO ET FILS LES CELLIERS | DE LA DERGERIE  | : 04/00 SUR    | 30E3 04700 a SORGU    | JE 3        |                 |
|---------------------|---------------------------|-----------------|----------------|-----------------------|-------------|-----------------|
| AJ                  | OUTER UN PRODUIT          | AJOUTER DES VOL | UMES DE DPLO   | C, LIES, VNC, REBÊCHE |             |                 |
| Code Produit        | Libellé                   |                 | Millésime *    | Conditionnement *     | Volume (hl) | Actions         |
| Aucun stock déclaré |                           |                 |                |                       |             |                 |
|                     |                           |                 |                |                       | *Char       | nps facultatifs |
|                     | ACCUEIL                   | SÉLECTIONNE     | ER UN AUTRE LI | EU DE STOCKAGE        |             |                 |
|                     |                           |                 |                |                       |             |                 |

#### Pour saisir ces volumes cliquer sur l'action Modifier la ligne

## 84129045 ANTO ET FILS CHEMIN DES POMPES 84230 84700 à SORGUES

| A            | JOUTER UN PRODUIT                   |            |               |                   |             |                 |
|--------------|-------------------------------------|------------|---------------|-------------------|-------------|-----------------|
| Code Produit | Libellé                             |            | Millésime *   | Conditionnement * | Volume (hl) | Actions         |
| 1B001S 1     | ALSACE GEWURZTRAMINER               |            |               |                   | 60HL 00L    |                 |
| REBECHE      | Vins de rebêches                    |            |               |                   | -           | 20              |
| LIES         | Lies soutirées                      |            |               |                   | -           |                 |
| DPLC         | Vins en dépassement de rendement au | utorié     |               |                   | -           | 🖸 🔞             |
| VNC          | Vins non conformes                  |            |               |                   | -           | 2               |
|              |                                     |            |               |                   | *Chan       | nps facultatifs |
|              | ACCUEIL                             | SÉLECTIONN | ER UN AUTRE L | IEU DE STOCKAGE   |             |                 |

#### puis saisissez les volumes et cliquer sur « enregistrer les stocks de ce vin»

| 8412904520001 | CANTO ET FILS CHEMIN DES P          | OMPES 84230 847 | 700 à SORG  | UES               |             |                 |
|---------------|-------------------------------------|-----------------|-------------|-------------------|-------------|-----------------|
| A.            | OUTER UN PRODUIT                    |                 |             |                   |             |                 |
| Code Produit  | Libellé                             |                 | Millésime * | Conditionnement * | Volume (hl) | Actions         |
| 1B001S 1      | ALSACE GEWURZTRAMINER               |                 |             |                   | 60HL 00L    | 20              |
| REBECHE       | Vins de rebêches                    |                 |             | •                 | 0.00        |                 |
| LIES          | Lies soutirées                      |                 |             |                   | -           | 2               |
| DPLC          | Vins en dépassement de rendement au | itorié          |             |                   | -           | 🖸 🔞             |
| VNC           | Vins non conformes                  |                 |             |                   | -           | 🖸 🕲             |
|               |                                     |                 |             |                   | *Chan       | nps facultatifs |
|               | ACCUEIL                             | SÉLECTIONN      | ER UN AUTRE | LIEU DE STOCKAGE  |             |                 |

#### 5) le contrôle des informations saisies :

A tout moment l'application vous permet de vérifier les informations que vous avez saisies :

en cliquant sur le bouton SELECTIONNER UN AUTRE LIEU DE STOCKAGE vous pouvez voir les volumes saisis par installation de stockage,

| Récapitulatif des                      | stock           | s déclarés par lieu de s           | tockage      |                 |           |               |            |              |           |
|----------------------------------------|-----------------|------------------------------------|--------------|-----------------|-----------|---------------|------------|--------------|-----------|
| Installation Total des vins Concentrés |                 |                                    |              |                 |           |               |            |              |           |
| Code Produit                           |                 | Libellé                            | Millésime    | Conditionnement | Volume    | 8412904520001 | 60HL 00L   | OHL OOL      |           |
| 8412904520001 - CAN                    | TOET            | FILS CHEMIN DES POMPES 8           | 4230 84700 à | SORGUES         |           | Total :       | 60HL 00L   | 0HL 00L      |           |
| 1B001S 1                               | ALSA            | CE GEWURZTRAMINER                  |              |                 | 60HL 00L  |               |            |              |           |
| DPLC                                   | Vins (<br>rende | en dépassement de<br>ment autorisé |              |                 | -         |               |            |              |           |
| LIES                                   | Lies s          | soutirées                          |              |                 | -         |               |            |              |           |
| REBECHE                                | Vins            | de rebêches                        |              |                 | -         |               |            |              |           |
| VNC                                    | Vins            | non conformes                      |              |                 | -         |               |            |              |           |
| ACCUEIL                                |                 | MODIFIER LES STO                   | CKS          | CONSULTER PA    | R PRODUIT | DÉPOSER TEMPO | DRAIREMENT | SUPPRIMER LE | BROUILLON |

en cliquant sur le bouton CONSULTER UN PRODUIT vous pouvez voir les volumes saisis et globalisés par produit.

| Récapitula   | atif des stock | s déclarés                   |           |                 |                |   |
|--------------|----------------|------------------------------|-----------|-----------------|----------------|---|
|              |                |                              |           |                 | 🔏 🐋            | ĺ |
| Code produit | L              | ibellé produit               | Millésime | Conditionnement | 8412904520001  |   |
| 1B001S 1     | ALSACE GEWU    | IRZTRAMINER                  |           |                 | 60HL 00L       |   |
| DPLC         | Vins en dépass | sement de rendement autorisé |           |                 | -              |   |
| LIES         | Lies soutirées |                              |           |                 | -              |   |
| REBECHE      | Vins de rebêch | es                           |           |                 | -              |   |
| VNC          | Vins non confo | rmes                         |           |                 | -              |   |
| ACC          | CUEIL          | MODIFIER LES STOC            | CKS       | CONSULTER       | PAR LIEU DE ST | Ī |

#### 6) la modification des données saisies :

A tout moment vous pouvez modifier les informations saisies :

par la suppression d'une ligne créée () ou par la modification d'une ligne / en cliquant sur l'icône idoine,

#### 7) l'impression de la déclaration.

A tout moment l'application vous propose d'imprimer au format Pdf votre déclaration. Il vous suffit de cliquer

sur

Déclaration en cours de saisie

|                                                                       | DEG                                                                                                    | Au titre de                                                                                                    | a stor   | CK DE VINS E<br>mpagne 2009- | T DE MOÛ<br>2010 | TS             |                               |
|-----------------------------------------------------------------------|----------------------------------------------------------------------------------------------------|----------------------------------------------------------------------------------------------------|----------|------------------------------|------------------|----------------|-------------------------------|
| Exploitati<br>N°CVI: 7<br>N°SIRET<br>Gestionn<br>N°PPM :<br>Adresse : | on (Cave coopérative) ;<br>501245875<br>1234567895478<br>1251542<br>rue des deux communes<br>with relatifs au stack de vin : | Nom : 4264 F3<br>Commune du sk<br>Nom : DGDDI                                                                                                    | ėge : N  | lontreuil                    |                  |                |                               |
| 10.1117.00                                                            | Identific                                                                                                    | ation de Produit                                                                                                    |          | 4                            | Installation     | 1              |                               |
| Code                                                                  | Libebé                                                                                                    | M                                                                                                    |          | Conditionnement              | A                |                |                               |
| 15110L                                                                | CADILLAC                                                                                                    |                                                                                                    | -772-024 | ter de Crimen name           | 25-85-61100      |                |                               |
| 15300                                                                 | BEAUJOLAIS BLANC                                                                                                    | - 5                                                                                                    |          |                              | 2 5551(23)       |                |                               |
| 1R1979                                                                | Côtes de Bordeaux Cadillas                                                                                                   |                                                                                                    | -10-11   |                              | 29/25            | 1              |                               |
| 13430                                                                 | Nuts-Saint-Georges rouge                                                                                                    | 1.1                                                                                                    | 1999     | VINC -                       | 01155            | 1              |                               |
| 45009                                                                 | VIN DE TABLE BLANC                                                                                                    | 2.5                                                                                                    | 2009     |                              | 375125           |                |                               |
| MC                                                                    | MOUTS CONCENTRES                                                                                                    | 1999 - 1999 - 1999 - 1999 - 1999 - 1999 - 1999 - 1999 - 1999 - 1999 - 1999 - 1999 - 1999 - 1999 - 1999 - 1999 -<br>1999 - 1999 - 1999 - 1999 - 1999 - 1999 - 1999 - 1999 - 1999 - 1999 - 1999 - 1999 - 1999 - 1999 - 1999 - 1999 -<br>1999 - 1999 - 1999 - 1999 - 1999 - 1999 - 1999 - 1999 - 1999 - 1999 - 1999 - 1999 - 1999 - 1999 - 1999 - 1999 - | i.       | 1 3                          | 25301251         | 1              |                               |
| Reserven                                                              | entis relatifs aux installations de s                                                                                        | niochage :<br>Installation                                                                                                    |          |                              |                  | Total des vins | Total des molts<br>concentres |
| A + 33580 LE                                                          | PUY À MONSEGUR (33) (Phrope                                                                                                  | sie)                                                                                                    |          |                              |                  | 28 45211 281   | 253N 25                       |
|                                                                       | dana :                                                                                                    |                                                                                                    |          |                              |                  |                |                               |
| Volumes glo                                                           |                                                                                                    |                                                                                                    | -        | 251(03)                      |                  |                |                               |
| Volumes gle<br>Volume de l                                            | es soutinées détenu                                                                                                    |                                                                                                    |          |                              |                  |                |                               |
| Volumes gle<br>Volume de l<br>Volume de s                             | es soutirées détenu<br>le ou dépassement de rendement                                                                        | i détermi                                                                                                    |          | 830129                       |                  |                |                               |

#### Attention, seules les impressions des récapitulatifs par produits ont une portées juridiques.

<u>Attention, les déclarations par produit qui n'ont ni logo des douanes ni Marianne ne sont pas</u> <u>définitives</u>. Pour obtenir, une déclaration définitive avec logo et Marianne vous devez retourner sur la page d'accueil puis :

1) <u>déposer temporairement votre déclaration</u> : elle reçoit alors une date de dépôt et un numéro d'enregistrement. Toutefois, elle ne reçoit pas le logo des douanes et la Marianne car vous pouvez encore la modifier jusqu'au 31 août minuit.

| Attention, pour être valable votre déclaration doit être déposée temporairement. Cliquez sur le bouton | i correspondant.            |                                             |                                      |                                  |                           |                           |
|----------------------------------------------------------------------------------------------------|-----------------------------|---------------------------------------------|--------------------------------------|----------------------------------|---------------------------|---------------------------|
|                                                                                                    | Continuer ma<br>déclaration | Déclarer par<br>transfert de<br>fichier XML | Consulter par<br>lieu de<br>stockage | Consulter par<br>type de produit | Déposer<br>temporairement | Supprimer le<br>brouillon |
| 8412904520 - CANTO ET FILS SCEA - SORGUES                                                              |                             | xml                                         | æ                                    | æ                                |                           | 0                         |

2) <u>déposer définitivement votre déclaration temporaire.</u> Le formulaire imprimable présente alors une date d'enregistrement, un numéro, le logo des douanes et la Marianne.

| Déclaration déposée temporairement        |                                      |                                  |                           |                                          |
|-------------------------------------------|--------------------------------------|----------------------------------|---------------------------|------------------------------------------|
|                                           | Consulter par<br>lieu de<br>stockage | Consulter par<br>type de produit | Valider<br>définitivement | Annuler le<br>dépôt pour<br>modification |
| 8412904520 - CANTO ET FILS SCEA - SORGUES | ۲                                    | ۲                                |                           | X                                        |
|                                           |                                      |                                  |                           |                                          |

Exemple de déclaration en dépôt définitif :

| laes - fee<br>Réfuisique      | E FRANÇAISE                                                                                                    | Au                     | titre de la ca    | npagne 2009-    | 2010           |                | DOLANIS<br>A DEOTS<br>INDROCTS |
|-------------------------------|----------------------------------------------------------------------------------------------------|------------------------|-------------------|-----------------|----------------|----------------|--------------------------------|
| Exploitati                    | ion (Cave coopérative) :                                                                                        |                        |                   |                 |                |                |                                |
| N°CVI: 7                      | 501245875                                                                                                    | Nom 1                  | dgddi F/3         |                 |                |                |                                |
| N'SIRET                       | 1234567895478                                                                                                   | Comm                   | une du slège : ), | losstreuil      |                |                |                                |
| NPPM                          | P751547                                                                                                    | Nom                    | DGDDI             |                 |                |                |                                |
| Resseignen                    | ients relatifs au stock de vin a                                                                                | ,                      |                   |                 |                |                |                                |
|                               | Identif                                                                                                    | cation de Pr           | Inter             | 1.2             | Installation   |                |                                |
| Ebde                          | CADRILLO.                                                                                                    |                        | MEesiris          | Conditionsement | A DE OS MULCOS |                |                                |
| 5300                          | BEAUJOLAIS BLANC                                                                                                |                        | -                 | 1 2             | 25354100       |                |                                |
| 81675                         | Côtra de Bordenaux Cadillac                                                                                     |                        |                   | S 1             | 351251         |                |                                |
| R406                          | Nuits-Saint-Georges rouge                                                                                       |                        | 1999              | was             | 01/55          |                |                                |
| 5999                          | VIN DE TABLE BLANC                                                                                              |                        | 2009              | 0.000           | 376125         |                |                                |
| AC .                          | MOUTS CONCENTRES                                                                                                |                        | 100000            | 94 99           | 253hi 25i      |                |                                |
| lenseignen                    | ents relatifs aux installations de                                                                              | stockage (<br>Installe | vicon             |                 |                | Total des vins | Total des modes<br>concentrés  |
| - 33550 LE                    | PUY A MONSEGUR (33) (Princ)                                                                                     | ale)                   |                   |                 |                | 26 45251 261   | 253N 25                        |
| /olumes gio<br>/olume de 1    | itaux i<br>na acutreus déterra                                                                                  |                        |                   | 25100           |                |                |                                |
| columns do y                  | in en depakeement de rendemer                                                                                   | rt deterai             |                   | 63125           |                |                |                                |
| And the lot of the lot of the | The second second second second second second second second second second second second second second second se |                        |                   | 10102           |                |                |                                |

#### II) LES CONSÉQUENCES DU DÉPÔT D'UNE DÉCLARATION DE STOCK

#### 1) l'application vous délivre un accusé réception

| Accusé de réception                                                                                                    | × |
|----------------------------------------------------------------------------------------------------|---|
| La déclaration de stock de l'EVV nº 8412904520 a<br>bien été enregistrée par nos services sous le<br>numéro 151600241763 le 04/08/2016.                       |   |
| Vous pouvez déposer définitivement votre<br>déclaration, dans le cas contraire celle-ci sera<br>basculée automatiquement en dépôt définitif le<br>11/09/2016. |   |
| Un courriel de confirmation vous a été envoyé.                                                                                                    |   |
| FERMER                                                                                                    |   |

#### 2) la déclaration de stock est validée en dépôt temporaire:

La déclaration de stock reçoit un numéro d'enregistrement et une date de dépôt, elle est en dépôt temporaire (1). Vous pouvez alors choisir :

- de déposer définitivement votre déclaration : votre déclaration recevra alors le logo et la Marianne. Vous ne pourrez plus revenir sur les mentions portées votre déclaration, seule la consultation sera alors possible.(4)
- de conserver votre déclaration en l'état afin de vous permettre éventuellement de la modifier à l'avenir. En tout état de cause la déclaration sera basculée par le système en dépôt définitif et transmis au service le 31 aout à minuit. Elle recevra alors le logo et la Marianne.
- de consulter et d'imprimer votre déclaration par installation (2) ou par produit (3),
- d'annuler le dépôt temporaire de cette déclaration de stock (5). Cette fonctionnalité vous permettra à nouveau de « créer une déclaration de stock » ou de « créer une déclaration d'absence de stock ».
- d'annuler le dépôt temporaire de cette déclaration de stock. Cette fonctionnalité vous permettra à nouveau de « créer une déclaration de stock » ou de « créer une déclaration d'absence de stock ».

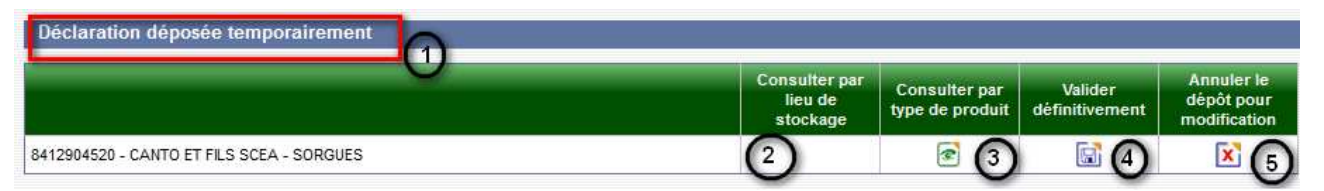

## III) LES AIDES À LA SAISIE

Les astuces suivantes ont été insérées dans l'application afin de vous en simplifier l'usage :

a) la saisie des produits facilitée par l'onglet « favoris » :

L'application vous propose de retrouver les produits que vous avez déclarés sur votre déclaration de récolte. Pour cela, lorsque vous êtes en cours de saisie de vos stocks, vous pouvez aller chercher facilement vos codes produits :

Placez le curseur de votre souris dans la rubrique code produit :

| AJOUTER UNE LIGNE |         |           |                 |             |         |
|-------------------|---------|-----------|-----------------|-------------|---------|
| Code Produit      | Libellé | Millésime | Conditionnement | Volume (hl) | Actions |
| <b>&gt;</b>       |         |           | ~               | 0.00        | 68      |

#### cliquez sur l'onglet « favoris » :

|       |         | DÉCLARATIO | N DE STOCK | DE VINS ET DE MOUT |
|-------|---------|------------|------------|--------------------|
| STOCK | ACCUEIL | CONTACTS   | FAVORIS    | MANUEL             |

faites enfin un double clic gauche avec votre souris afin d'inscrire le code du produit dans la rubrique code produit.

| Code produit | Libellé                      | Supprimer |
|--------------|------------------------------|-----------|
| B5795        | Cotesux d'Aix-en-Provence bl | U         |
| R582S        | Côtes de Provence rouge      | U         |
| S001 CR      | PAYS D'OC RS GRENACHE GRIS   | Û         |
| 8999         | VSIG BLANC                   | 0         |
| 8671         | LED NUR LE RUN PLANC         | 6         |

#### :: La saisie d'une déclaration d'absence de stock :

Lorsque vous constatez dans vos chais que vos stocks sont à zéro au 31 juillet, vous devez déposer une déclaration d'absence de stock.

## I) LE DÉPÔT D'UNE DÉCLARATION D'ABSENCE DE STOCK

1) cliquer depuis la page d'accueil sur la fonction « créer absence de stock ».

| Stocks à déclarer avant le 10/09/2016 pour la campagne en cours 2015-2016 |                          |                                             |                                |
|---------------------------------------------------------------------------|--------------------------|---------------------------------------------|--------------------------------|
|                                                                           | Saisir ma<br>déclaration | Déclarer par<br>transfert de fichier<br>XML | Saisir mon absence<br>de stock |
| FR000012E0299 - EARL DOMAINE DES CHESNAIES - SAINT LAMBERT DU LATTAY      |                          | R. N                                        |                                |
| 8412904520 - CANTO ET FILS SCEA - SORGUES                                 |                          | ×/>                                         |                                |

#### 2) valider le choix en cliquant sur « ok »

Vous allez créer et déposer une déclaration d absence de stock. Confirmez vous ?

| ОК | Annuler |
|----|---------|
|----|---------|

#### II) LES CONSÉQUENCES DU DÉPÔT D'UNE DÉCLARATION D'ABSENCE DE STOCK

|                   | rvous denvie un accuse reception                                                                                                    |   |
|-------------------|----------------------------------------------------------------------------------------------------|---|
| Accusé de récepti | ion                                                                                                    | × |
|                   | La déclaration d'absence de stock de l'EVV n°<br>8412904520 a bien été enregistrée par nos<br>services sous le numéro 151600241762 le<br>04/08/2016.<br>Vous pouvez déposer définitivement votre<br>déclaration, dans le cas contraire celle-ci sera<br>basculée automatiquement en dépôt définitif le<br>11/09/2016. |   |
|                   | FERMER                                                                                                    |   |
|                   |                                                                                                    |   |
|                   |                                                                                                    |   |

#### **AN 11**. . . . .

#### 2) la déclaration d'absence de stock est validée en dépôt temporaire :

La déclaration d'absence de stock reçoit un numéro d'enregistrement et une date de dépôt, elle est en dépôt temporaire (1). Vous pouvez alors choisir :

- de déposer définitivement votre déclaration : votre déclaration recevra alors le logo et la \_ marianne. Vous ne pourrez plus revenir sur les mentions portées votre déclaration, seule la consultation sera alors possible.(4)
- de conserver votre déclaration en l'état afin de vous permettre éventuellement de la modifier à l'avenir. En tout état de cause la déclaration sera basculée par le système en dépôt définitif et transmis au service le 31 aout à minuit. Elle recevra alors le logo et la Marianne.
- de consulter et d'imprimer votre déclaration par installation (2) ou par produit (3),
- d'annuler le dépôt temporaire de cette déclaration d'absence de stock (5). Cette fonctionnalité vous permettra à nouveau de « créer une déclaration de stock » ou de « créer une déclaration d'absence de stock ».

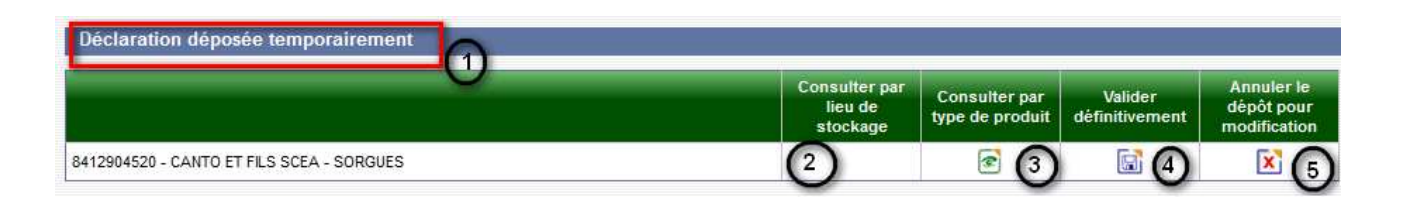

Pour toute information complémentaire n'hésitez pas à contacter votre service de la viticulture. Vous trouverez ses coordonnées dans la rubrique Contacts